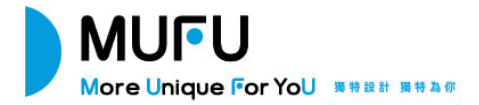

## V20S 機車行車記錄器 使用說明書

謝謝您購買MUFU行車記錄器。本產品專用於機車行車時之即時錄影。本公司已盡全力確保本使用者手 冊正確與完整。倘若有內容錯誤或遭漏,或是未來有規格或配件變更,本公司保留自行修正之權利,請 上官網查詢最新版本說明書。

### 注意事項

- ✤ 使用前請撕除前後鏡頭保護膜。
- ◆ 不要用手指碰觸鏡頭。手指上的油垢可能會留在鏡頭上,導致影片或照片不清楚。請定期清潔鏡 頭。
- ◆ 第一次使用請先為主機充飽電。使用原廠標配之 USB type C 充電線為主機充電。請勿使用其他廠 牌以免主機嫌毀。充電過程中紅燈恆亮,充飽電後紅燈煌減。
  \*充電頭建議使用 5V/1.5A 以上(含), USB type C 孔。
  \*隨附之 USB type C 充電線僅適用於本產品。
- ◆ 主機若長時間未使用,會造成內置的鋰電池因低電壓保護而無法使用,因此,若長時間不使用主 機,也請至少每六個月充電一次。
- ◆ 請保持 USB 槽及 SD 卡槽乾燥。充電前及插卡前,請先清潔擦乾主機上的 USB 槽及 SD 卡槽,確 認無水滴殘留或是潮濕,以免造成機器損壞。
- ◆ 使用前請先下載 MUFU Video app。Wi-Fi 初始連線密碼為 12345678。
- ◆ 主機開機後,Wi-Fi會自動開啟,若3分鐘內未連線,Wi-Fi會自動關閉以節省用電量。若要重新 開啟Wi-Fi,請重新插拔主機,重新開機。

\*Wi-Fi 開啟及使用实數會影響錄影總時數。\*錄影總時數亦會因電池老化而遞減。

- ◆ 建議使用 microSD 速度等級 V30 以上・且內存容量 32GB 以上的 microSD 卡(最高支持 128GB)。
   ◆ 請定期同步時間及格式化記憶卡(建議一個月一次)。
- 在環境溼度過高或温差過大時,鏡頭有可能出現薄薄的水氣或起霧,這是正常現象,此時只需取出microSD卡,以維持打開卡蓋的方式,讓SD卡槽及USB卡槽開口朝上放置幾個小時,直到內部水氣或起霧現象消失後,再行使用。
- 主機支架因經常性與主機相扣造成的摩擦刮痕屬正常現象,不影響使用。因產品出廠前測試,造 成主機支架會有些微摩擦刮痕,此屬正常現象。

#### NCC 警語

取得審驗證明之低功率射頻器材,非經核准,公司、商號或使用者均不得擅自變更頻率、加大功率或變 更原設計之特性及功能。

低功率射頻器材之使用不得影響飛航安全及干擾合法通信;經發現有干擾現象時,應立即停用,並改善 至無干擾時方得繼續使用。

前述合法通信,指依電信管理法規定作業之無線電通信。

低功率射頻器材須忍受合法通信或工業、科學及醫療用電波輻射性電機設備之干擾。

本產品內含發射器晶片:RTL8188FTV

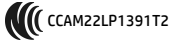

#### 電池警語

- ✤將電池棄置到火中或高溫烤箱中、機械擠壓或切割電池可能引致爆炸。
- ✤將電池置於極端高溫的環境中,可能引致爆炸或者易燃液體或氣體洩漏。
- ◆ 電池置於極低氣壓下可能引致爆炸或者易燃液體或氣體洩漏。
- ◆不可自行更換電池,若更換為錯誤類型的電池,會有嚴重損壞產品和電池的風險。
- ◆ 整合式電池不應暴露於過熱的環境中,如陽光、火等。
- ◆如果電池更換不當,會有爆炸危險。僅使用相同或等效類型的電池更換。更換電池須由本公司專業人士更換。

#### 安全注意事項

- 使用者須遵守當地法律並以行車安全為優先考量,請勿於行車中操作本設備。
- ✤ 使用前,請先以專屬APP連線同步設備與手機的時間。
- 本設備內建的韌體功能僅供使用者參考,道路駕駛請依實際路況作判斷。
- ◆ 本產品僅供使用於非商業用途,適用法律允許的最大限度內。本公司對於使用本產品所造成的損 失不承擔任何責任。
- ✤ Wi-Fi 訊號無法穿透建築物,訊號距離上限為 5 公尺。
- ✤ Wi-Fi 運作頻道表: Ch1~Ch11.

- 本產品運用無線資料通訊,可能會干擾鄰近的裝置,或受臨近裝置所干擾。
- 請勿在微波爐附近或任何會產生磁波及無線電干擾之處使用本產品。
- 在特定環境下無線電波效果接收可能較差。
- ✤ 請注意若有其他裝置也使用本產品所使用的 2.4GHZ 頻段,則兩者的處理速度皆有可能變慢。
- 本產品在使用時會略微變熱,純屬正常現象不代表故障。
- 不正確地使用本產品或操作不當導致設備或配件損壞,您的保固將會無效。
- ◆ 本產品的射頻可能干擾其他電子設備發出的射頻,產生負面影響並造成故障狀況。無線發射器和 電路亦可能會干擾到其他電子設備,因此請遵守下列注意事項:
  - 飛機:當您搭乘飛機時,禁止使用無線發射器,請您關閉本產品的 Wi-Fi 功能。
  - 車輛:本產品發出的射頻可能會影響機動車輛中的電子系統,請您與該機動車的製造商或 代理商洽詢車輛的問題。
  - 心律調節器:為避免對心律調節器造成潛在性的干擾,配戴心律調節器的人士應注意裝置 啟用時,本產品與心律調節器之間的距離應保持在 15 公分 (6 英寸) 以上,並且請勿將本 產品置於胸前口袋。若懷疑發生干擾現象時,請立即將本產品電源關閉。
  - 醫療裝置:若您使用任何個人醫療裝置,請詢問裝置製造商或醫生,確認您的裝置是否可 充分屏蔽本產品發出的射頻。
  - 醫療機構:醫院和醫療機構可能使用對外部射頻能量敏感的設備,當醫療人員或張貼的標 誌指示您關閉會干擾射頻的設備時,請遵守指示。

- 爆破區域與張貼告示的場所:若要避免干擾爆破作業,請在"爆破區域"或標示"關閉雙向 無線電"的區域裡,遵守所有的標誌與指示關閉會干擾射頻的設備。
- 本公司對於操作中任何資料/內容的損失概不負責。
- ◆ 產品應用免責聲明: 請掃描下方QR code並詳讀產品應用免責聲明。

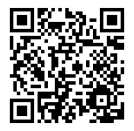

## 開始使用本產品視為同意以上聲明事項。

以下為包裝內容物。若有任何遺漏或損壞 項目,請立即聯絡MUFU線上客服。

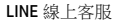

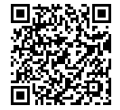

| 主機 | 安全帽主<br>機支架 | 充電線/數據<br>線(type C) | 消音棉 | 說明書 | 保卡 |
|----|-------------|---------------------|-----|-----|----|
|    | REC         |                     |     |     |    |

步驟2: 主機功能說明

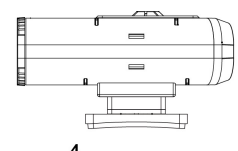

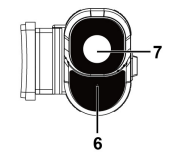

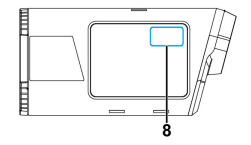

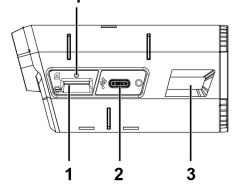

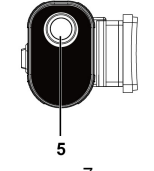

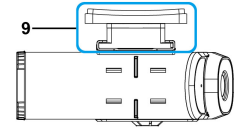

| 編號 | 名稱            | 編號 | 名稱    |
|----|---------------|----|-------|
| 1  | microSD卡槽     | 6  | 麥克風   |
| 2  | USB type C 接口 | 7  | 後鏡頭   |
| 3  | LED指示燈        | 8  | 開關感應區 |
| 4  | Reset孔        | 9  | 支架連接處 |
| 5  | 前鏡頭           |    |       |

備註:偶發當機時,可使用迴紋針插壓 Reset 重置孔,重新開機。

打開microSD卡蓋,記憶卡之金色接腳面朝上,如圖示插入記憶卡。蓋上microSD卡蓋。

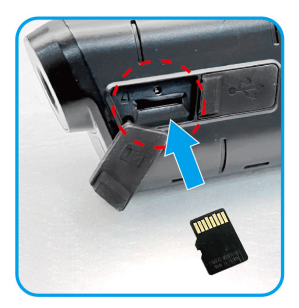

卡蓋必須密合於主機,以防止水氣進入,造成鏡頭起霧現象。可先向左插入卡槽邊緣, 再壓合卡槽右邊緣,操作方式如下示意圖。

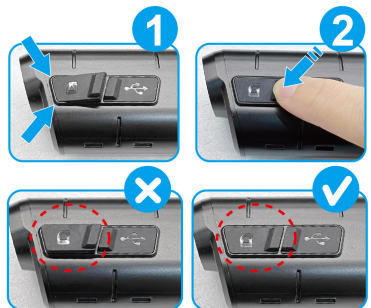

|        | 綠燈閃爍 | 錄影中          |
|--------|------|--------------|
| 錄影指示   | 綠燈恆亮 | 開機未錄影        |
|        | 綠燈快閃 | 緊急錄影         |
|        | 紅燈恆亮 | 充電中          |
| 充電指示   | 紅燈熄滅 | 充飽電          |
|        | 紅燈快閃 | 緊急錄影         |
| 承昌也二   | 橘燈閃爍 | 低電量          |
| 电里扣小   | 橘燈快閃 | 低電量緊急錄影      |
| USB 模式 | 紅燈恆亮 | 連接電腦, 可讀取記憶卡 |

備註:首次使用前,請使用包裝內附的 type C 充電線先為主機充飽電。

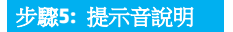

| 提示音   | 說明                 |
|-------|--------------------|
| 嗶短聲三聲 | 開機並開始錄影            |
| 嗶一長聲  | 無記憶卡或卡錯誤           |
| 唱纪龄五龄 | 低電量即將關機,大約 3~5 分鐘會 |
| "一些"  | 自動關機               |
| 嗶短聲五聲 | 主機自支架拔除後自動關機       |

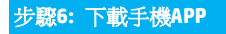

初次使用,請先使用手機下載並安裝 MUFU Video app。

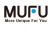

掃描以下QR code或是從應用商店 Google Play 或 AppStore 搜尋 MUFU Video 並下載及安裝。

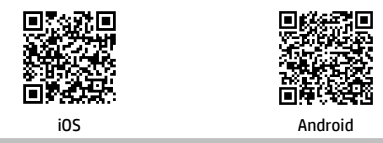

App 的介面和功能可能會因 App 版本的不同而改變, 請以 Google Play 或 AppStore 應用商店下載的最新版本為主。

## 步驟7:Wi-Fi 連線至手機

主機Wi-Fi開啟後,使用手機Wi-Fi功能,搜尋MUFU\_V20S\_xxxxxx(後六碼為隨機碼),點 選確認之後,輸入初始密碼12345678,連結主機後,即可打開手機已下載的MUFU Video 開始設定或是操作其他功能。主機Wi-Fi開啟方式如下:

將主機扣入主機支架,主機自動開機錄影,同時開啟Wi-Fi。

開啟Wi-Fi後,若未使用app,預設3分鐘後主機會自動關閉Wi-Fi以節省電量,並繼續錄 影。若要再次開啟Wi-Fi,可自主機支架拔下主機,待主機關機及LED熄滅後,再次扣入 主機,即可重新開啟Wi-Fi。

②主機自安全帽的主機支架卸除/關機後,在沒有主機支架的情況下,使用USB type C 充電線連接行動電源或是插座,可為主機充電,同時開啟Wi-Fi。主機開啟Wi-Fi後,主 機只能與手機連線使用app,主機不錄影。Wi-Fi開啟後,若未使用app,預設3分鐘後主 機會自動關機。

備註:

1.手機與主機 Wi-Fi 連線需在 5 公尺以內,並且沒有建築物阻隔。 2.MUFU Video app的語言將與您的手機語言一致,非內建語言則為預設。

3.主機只要連接電腦,主機就會進入USB模式,可透過電腦讀取或下載主機內的記憶卡資料,但主機不會開 啟Wi-Fi。

## 步驟8: 主機安裝與卸除

由於前後鏡頭拍攝角度不同,主機需安裝於安全帽「右方」, *讀勿安裝於安全帽左方,* 以避免拍攝視角不準確。

1 先將主機插入主機支架,主機綠燈亮起。

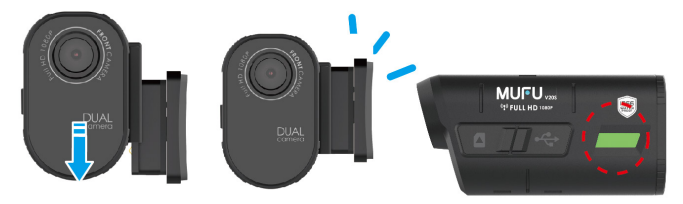

2 將1 主機支架及主機置於安全帽右側,可先暫時固定以便調整鏡頭角度。

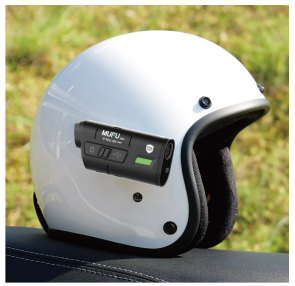

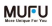

3 確認手機 Wi-Fi 連線至 MUFU\_V20S\_xxxxx 裝置之後,開啟 MUFU Video app 連線至手機,查看錄影畫面,可上下前後移動主機支架,或是上下調整主機,以取得前 鏡頭最佳拍攝角度。

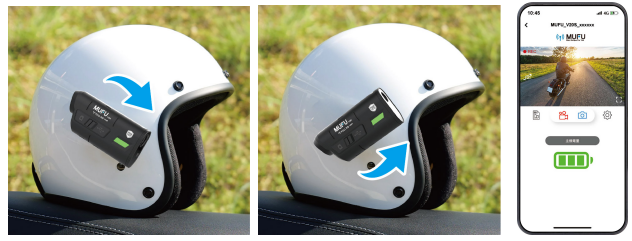

3)調整好拍攝角度之後,即可將主機及主機支架自安全帽取下,將主機自主機支架拔除。

⑤將剛剛確認的安全帽黏貼位置徹底清潔擦拭乾淨,待其表面乾燥之後,撕下主機支架上的紅色離形紙,將主機支架黏貼上去,壓緊固定後靜置12小時,即可將主機扣上,開始使用。

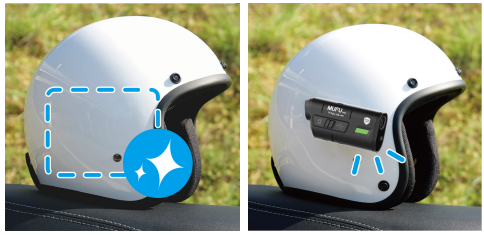

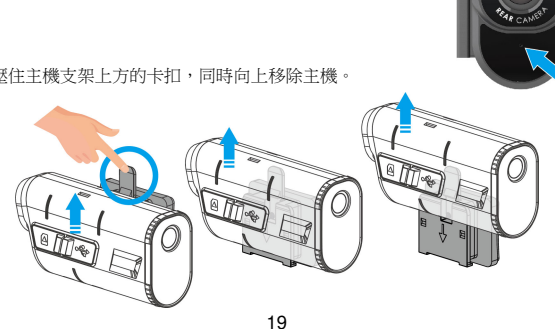

⑥行駛過程中,風切聲等雜音是難以避免的,若有需要,可將 吸音棉黏貼於主機的麥克風收音處

7按壓住主機支架上方的卡扣,同時向上移除主機。

## 步驟 9: 主機校正與格式化

MUFU

Ś 調整錄影角度之後,請再點選 安裝完成,開啟 MUFU Video app 機設定。首次使用,請務必校正傾倒偵測及格式化 microSD 卡。 傾倒偵測校正:

請先將車身扶正, 立好中柱。主機扣在安全帽上, 戴上安全帽正坐在機車上, 點選「個 **倒偵測校正**」選項,主機會自動偵測並設定騎士的正常使用角度,校正完成之後,騎 乘時若遇意外,車身傾倒,主機會自動啟動緊急錄影,綠燈會快閃,檔案會儲存於緊 急錄影資料夾內。緊急錄影資料夾錄滿時,app 會提示 "緊急錄影即將循環覆蓋,請 借价重要檔案",請定期檢視及備份緊急錄影檔案。

#### 2格式化:

請點選「格式化」選項,格式化 microSD 卡。記憶卡因長期使用可能會影響寫入效能。 為確保記憶卡可正常使用,主機會每30天提醒格式化一次,格式化前,請先備份重 要檔案。

備註:

- 主機在開機狀態時,不要取出或插入記憶卡,以免損壞記憶卡。
- 記憶卡都有使用壽命,長期使用可能會導致寫入速度下降和保存失效,這種情況下建議您購買新的 記憶卡使用。

## 步驟 10: 開機與關機

主機安裝於安全帽主機支架上時,可使用以下兩種方式開關機。

即扣即錄感應式開關機:

主機扣人主機支架,就會自動開機並且開始錄影。主機自主機支架拔除,就會自動關機。 2動作感測式開關機:

已安裝在安全帽上的主機,於靜態放置處取出安全帽,主機就會自動開機並且開始錄 影。靜置不動3分鐘後,主機就會自動關機。方便騎士直接收納安全帽於機車收納箱內, 無須拔除主機。

\*使用此功能的前提是,主機需與主機支架相接,並於 app 相 機設定中開啟"動作感測 開關機"。 可選購隨身開機配件,主機於安 全帽上拔除後,可使用隨身開機 配件開關機。

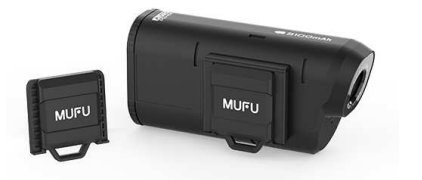

備註:

1. 主機發銀時,指示磁線磁慢閃,錄影檔案會儲存於microSD卡中。若卡空間已滿時,循環發銀功能會將 錄影檔案中最值的檔案覆蓋掉,並且繼續錄影。指示燈若長亮但不閃爍,請檢查是否插入microSD卡。2. 隨身開機配件為選題,不在包裝盒內。如欲購買,可洽經續商或是官領。

## 步驟11:修改連線密碼

如欲修改 Wi-Fi 連線密碼,可按以下方式修改,如不修改,亦可繼續使用出廠初始密碼。

## MUFU

1 開啟 MUFU Video app

,點選 《 圖標進入相機設定。再點選「**連線密** 

碼設定」選項,出現以下畫面,

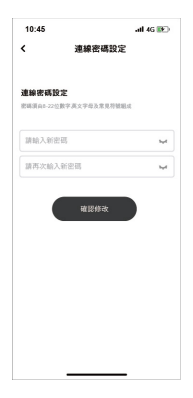

→ 輸入您的新密碼

→ 再次輸入您的新密碼

→ 按下「確認修改」,畫面會顯示「完成後 須重新連接記錄器,請確認是否更改」,請 點選「確認」

→ 自動返回上一頁,畫面會顯示「請在 iPhone 的"設定-Wi-Fi"選項中,忽略名為 MUFU\_V20S\_xxxxx 的名稱,再輸入密碼重 新加入」請按下確認

→ 關掉 app,依照步驟 2 重新連接 Wi-Fi

2 iPhone 蘋果手機使用者,請重新點選手機的 Wi-Fi 連線,點選 MUFU\_V20S\_xxxxxx, 進人訊息(1)畫面,再點選"忘記此網路設定" 後會出現以下畫面,此時點選"忘記"。

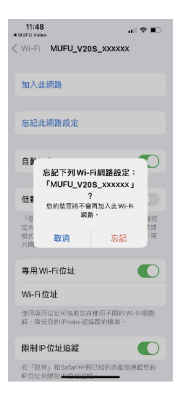

\*備註: Android 安卓手機可略過此步驟。 ③ 再次點選手機的 Wi-Fi 連線,重新點選 V205,輸入您更改後的新密碼,開啟 app, 就可以正常使用了。

注意:設定新密碼之後一定要記住新 密碼,若是忘記密碼,需要回到原廠 重新更新朝體

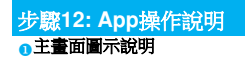

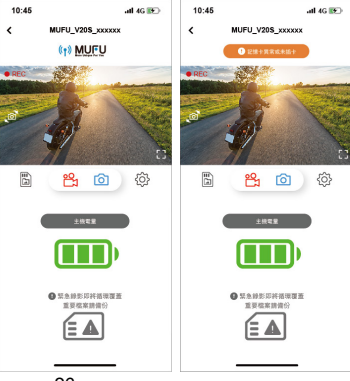

| 圖示                                                                        | 敘述              |
|---------------------------------------------------------------------------|-----------------|
| <ul> <li>() NULLU / Level Set Value For You</li> <li>記憶卡異常或未插卡</li> </ul> | MUFU logo/記憶卡訊息 |
| a                                                                         | 預覽畫面            |
|                                                                           | 切換前後鏡頭預覽畫面      |
|                                                                           | 全屏顯示            |

|    | 錄影/暫停錄影                     |
|----|-----------------------------|
| 6  | 拍照                          |
|    | 記錄器文件檔(查看V20S microSD卡內的檔案) |
| ţŷ | 記錄器設定                       |
|    | 提醒: 主機剩餘電量                  |

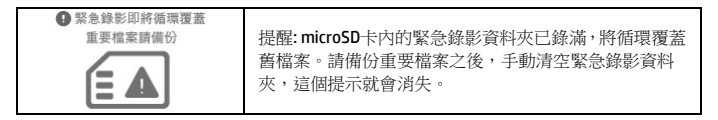

備註:

- 開啟 app 時, V20S 主機會自動將日期/時間與手機同步。
- 2. app 的介面和功能可能會因 app 版本的不同而改變,請以 Google Play 或 APP Store 應用商店下載的 最新版本為主。
- 3. 若播放影片時,無法播放聲音,請檢查相機設定是否開啟錄音功能,若已開啟錄音功能,表示該手 機不支援影音解碼並非檔案問題。如欲觀賞完整的影音,請將檔案下載至您的手機,並為手機交裝其它 的影音應用程式,如VLC....等,以播放下載的影片。
- 4. 删除的檔案不能回復。删除前請確保重要檔案留有備份。
- 5. 由於拍照功能是使用 app 拍照,因此會同時儲存於記錄器 microSD 卡及 app 的本機相簿,記錄器文件檔的拍照預覽縮圖會標記"已下載"。
- 6. 大量影片及照片檔案下載或讀取,建議透過 type C 線連接電腦使用。

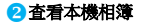

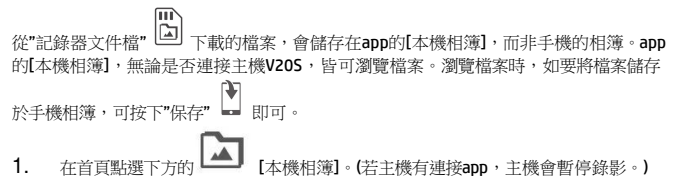

2. 點選欲播放的影片或是照片執行播放、刪除或是編輯等。

| ■示 | <i>敘述</i>                                                                |
|----|--------------------------------------------------------------------------|
|    | 可編輯影片或是照片。<br>-影片:可移除原音。可鑲人背景音樂。多款背景音樂可供選擇。<br>-照片:可剪裁照片。可套人濾鏡。多款濾鏡可供選擇。 |

| * | 可將影片或是照片分享至社群軟體。                                                       |
|---|------------------------------------------------------------------------|
|   | 影片截圖。                                                                  |
|   | 可將影片或是照片保存至手機的相薄。保存成功,畫面會出現"儲存到系統相簿成功"的提示,手機的相簿會自動產生一個資料來"MUFU Video"。 |
|   | 刪除檔案,刪除儲存於app本機相薄的檔案,但不影響V20S microSD卡內的檔案。                            |

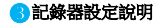

# 點選 意 圖標進人記錄器設定。設定個人喜好的選單。

| 目錄遷項    | 描述                                                         | 可用選單             |
|---------|------------------------------------------------------------|------------------|
| 動作感測開關機 | 主機於靜態放置處拿起即啟動開機。主機靜置不動 3<br>分鐘後會自動關機。<br>*主機需與主機支架相接。      | 開 / 關            |
| 麥克風     | 設定錄影時是否錄音。                                                 | 開 / 關            |
| 錄影間隔    | 主機依循您所設定的影片長度將錄製的影片儲存為<br>各個檔案。                            | 1分鐘 <b>/3</b> 分鐘 |
| 傾倒偵測校正  | 主機安裝完成,請使用此功能校正三軸重力感應值<br>(G-sensor)。                      | 取消 / 確認          |
| 緊急錄影    | 可設定開啟或關閉緊急錄影功能。<br>*緊急錄影佔記憶卡約 20% 的空間,若設定關閉,此<br>空間依然會被佔用。 | 開/關              |
| 格式化     | 將主機中的記憶卡格式化,所有的檔案都將喪失。                                     | 取消 / 確認          |

| Wi-Fi 功能     | 設定開機後Wi-Fi常開或是3分鐘後關閉。<br>*Wi-Fi開啟會影響總錄影時數。 | 常開 /3分鐘自<br>動關閉 |
|--------------|--------------------------------------------|-----------------|
| 浮水印          | 影片浮水印包含品牌、型號及日期時間。                         | 開/關             |
| 前鏡頭<br>EV 設定 | 設定前鏡頭的曝光度。                                 | +3 ~ -3         |
| 後鏡頭<br>EV 設定 | 設定後鏡頭的曝光度。                                 | +3 ~ -3         |
| 連線密碼設定       | 設定連線密碼。                                    |                 |
| 回復原廠設定       | 將系統回復到出廠的設定。                               | 取消 / 確認         |
| 韌體版本         | 顯示行車記錄器當前韌體版本。                             |                 |

\*以上顯示目錄或選單若與手機app不符,請以手機app的最新版本為主。

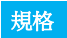

| 項目    | 說明                                           |
|-------|----------------------------------------------|
| 感光元件  | 2 百萬 CMOS 感光元件                               |
| 有效畫素  | 1920 (H) x 1080 (V)                          |
| 儲存媒體  | 建議 V30 以上速度的 microSD 卡,最高可支持 128GB。          |
| 鏡頭    | 廣角定焦防水鏡頭 光圈:達 F/2.0                          |
| 影片檔   | 解析度:前鏡頭: 1080P/ 30 fps<br>後鏡頭: 1080P/ 30 fps |
|       | 格式:TS                                        |
| 四日楼   | 使用 App 拍照                                    |
|       | 格式:JPG                                       |
| 重力感應器 | 3 軸重力感應器                                     |

| GPS   | 無                 |
|-------|-------------------|
| Wi-Fi | 內建                |
| 麥克風   | 內建                |
| 電池    | 3100mAh           |
| 操作溫度  | -10° ~ 60° C      |
| 操作溼度  | 20 ~ 70% RH       |
| 儲存溫度  | -20° ~ 70° C      |
| 尺寸    | 98 x 48 x 38.5 mm |
| 重量    | 約 142 克           |

#### 內建 IEEE 802.11g/n(HT20) Wi-F 晶片: RTL8188FTV

| Wi-Fi 頻寬   | 2412~2462MHz |
|------------|--------------|
| Wi-Fi 頻道列表 | Ch1~Ch11     |

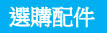

## 請洽官網 www.mufu.com.tw 選購

| 收納盒 | 安全帽主機支架<br>(無耳機) | 隨身開機配件 | 安全帽背夾 |
|-----|------------------|--------|-------|
|     | REC              |        | REC   |

| 單元<br>Unit                                                                                                    | 限用物質及其化學符號<br>Restricted substances and its chemical symbols |                  |                  |                                         |                                              |                                                      |  |  |
|----------------------------------------------------------------------------------------------------|--------------------------------------------------------------|------------------|------------------|-----------------------------------------|----------------------------------------------|------------------------------------------------------|--|--|
|                                                                                                    | 鉛<br>Lead<br>(Pb)                                            | 汞Mercury<br>(Hg) | 鎘Cadmium<br>(Cd) | 六價鉻<br>Hexavalent<br>chromium<br>(Cr+6) | 多溴聯苯<br>Polybrominated<br>biphenyls<br>(PBB) | 多溴二苯醚<br>Polybrominated<br>diphenyl ethers<br>(PBDE) |  |  |
| 主機外殻<br>及元件                                                                                                    | 0                                                            | 0                | 0                | 0                                       | 0                                            | 0                                                    |  |  |
| 主機內部<br>電子元件                                                                                                    | 0                                                            | 0                | 0                | 0                                       | 0                                            | 0                                                    |  |  |
| 線材                                                                                                    | 0                                                            | 0                | 0                | 0                                       | 0                                            | 0                                                    |  |  |
| 備考1. "超出0.1 wt %"及"超出0.01 wt %" 係指限用物質之百分比含量超出百分比含量基準值。<br>Note 1: "Exceeding 0.1 wt %" and "exceeding 0.01 wt %" indicate that the percentage content of the restricted substance exceeds<br>the reference percentage value of presence condition.<br>備考2. "O" 條指該項限用物質之百分比含量未超出百分比含量基準值。<br>Note 2: "O" indicates that the percentage content of the restricted substance does not exceed the percentage of reference value of<br>persence.<br>備考3. "Main a fight and the presence of the restricted substance does not exceed the percentage of reference value of<br>persence. |                                                              |                  |                  |                                         |                                              |                                                      |  |  |
| Note 3 : The "-" indicates that the restricted substance corresponds to the exemption.                                                                                                    |                                                              |                  |                  |                                         |                                              |                                                      |  |  |